# DHCPルートのアドミニストレーティブディス タンスの設定

| 内容                         |  |
|----------------------------|--|
| <u>はじめに</u>                |  |
| <u>前提条件</u>                |  |
| <u>要件</u>                  |  |
| <u>使用するコンポーネント</u>         |  |
| <u>シナリオ</u>                |  |
| <u>設定</u>                  |  |
| <u>方法1:VPNでADを変更する</u>     |  |
| 機能テンプレートによる設定              |  |
| <u>CLIを使用した設定</u>          |  |
| <u>方法2:インターフェイスでのADの変更</u> |  |
| 機能テンプレートによる設定              |  |
| <u>CLIを使用した設定</u>          |  |
|                            |  |
| <u>関連ドキュメント</u>            |  |

## はじめに

このドキュメントでは、DHCP経由で受信したデフォルトルートのアドミニストレーティブディ スタンス(AD)を設定および確認する方法について説明します。

## 前提条件

#### 要件

次の項目に関する知識があることが推奨されます。

- Cisco Software-Defined Wide Area Network(SD-WAN)
- ・ テンプレート.

使用するコンポーネント

このドキュメントの情報は、次のソフトウェアとハードウェアのバージョンに基づいています。

- SD-WANコントローラ(20.9.4.1)
- Ciscoエッジルータ(17.09.04)

このドキュメントの情報は、特定のラボ環境にあるデバイスに基づいて作成されました。このド キュメントで使用するすべてのデバイスは、クリアな(デフォルト)設定で作業を開始していま す。本稼働中のネットワークでは、各コマンドによって起こる可能性がある影響を十分確認して ください。

## シナリオ

セットアップによっては、SD-WANエッジが複数のトランスポートに接続されている場合があり ます。1つのトランスポートではDHCPを使用してIPアドレスとデフォルトゲートウェイを学習し 、もう1つのトランスポートではスタティックルートまたはルーティングプロトコルを使用してス タティックルートを学習し、スタティックIPを設定します。

これは、アドミニストレーティブディスタンス(AD)が異なるため、問題になります。DHCPを通 じて学習されたデフォルトルートのデフォルトADは254です。これに対して、スタティックルー トの場合は1、外部BGPルートの場合は20です。もう一方のルートの方がADが優れているため、 DHCPルートはルーティングテーブルにインストールされず、そのパスを経由する制御は構築さ れません。

これは、DHCPを通じて学習されたルートに同じADを設定することで軽減できます。

### 設定

方法1:VPNでADを変更する

機能テンプレートによる設定

機能テンプレートCisco VPN > IPv4 Route > New IPv4 Route > Prefix に移動します。 プレフィッ クス0.0.0/0を追加します。

| ✓ IPv4 ROUTE          |                           |
|-----------------------|---------------------------|
| New IPv4 Route        |                           |
| Prefix                | ⊕ - 0.0.0.0/0             |
| Gateway               | Next Hop Null 0 VPN DHCP  |
| Next Hop              | Add Next Hop              |
| Next Hop With Tracker | Add Next Hop With Tracker |

Add a Next Hop >をクリックし、アドレスフィールドでDHCP を指定します。 Distanceフィール ドを目的の値に変更します。

# Next Hop

| Addres | s [  | Distance |    |   |
|--------|------|----------|----|---|
| •      | DHCP | •        | 20 | Ō |

#### 値を入力し、onsaveをクリックします。

CLIを使用した設定

コンフィギュレーションモードでデバイスにデフォルトルートを設定します。

<#root>

cEdge#

config-transaction

cEdge(config)#

ip route 0.0.0.0 0.0.0.0 dhcp 20

cEdge(config)#

commit

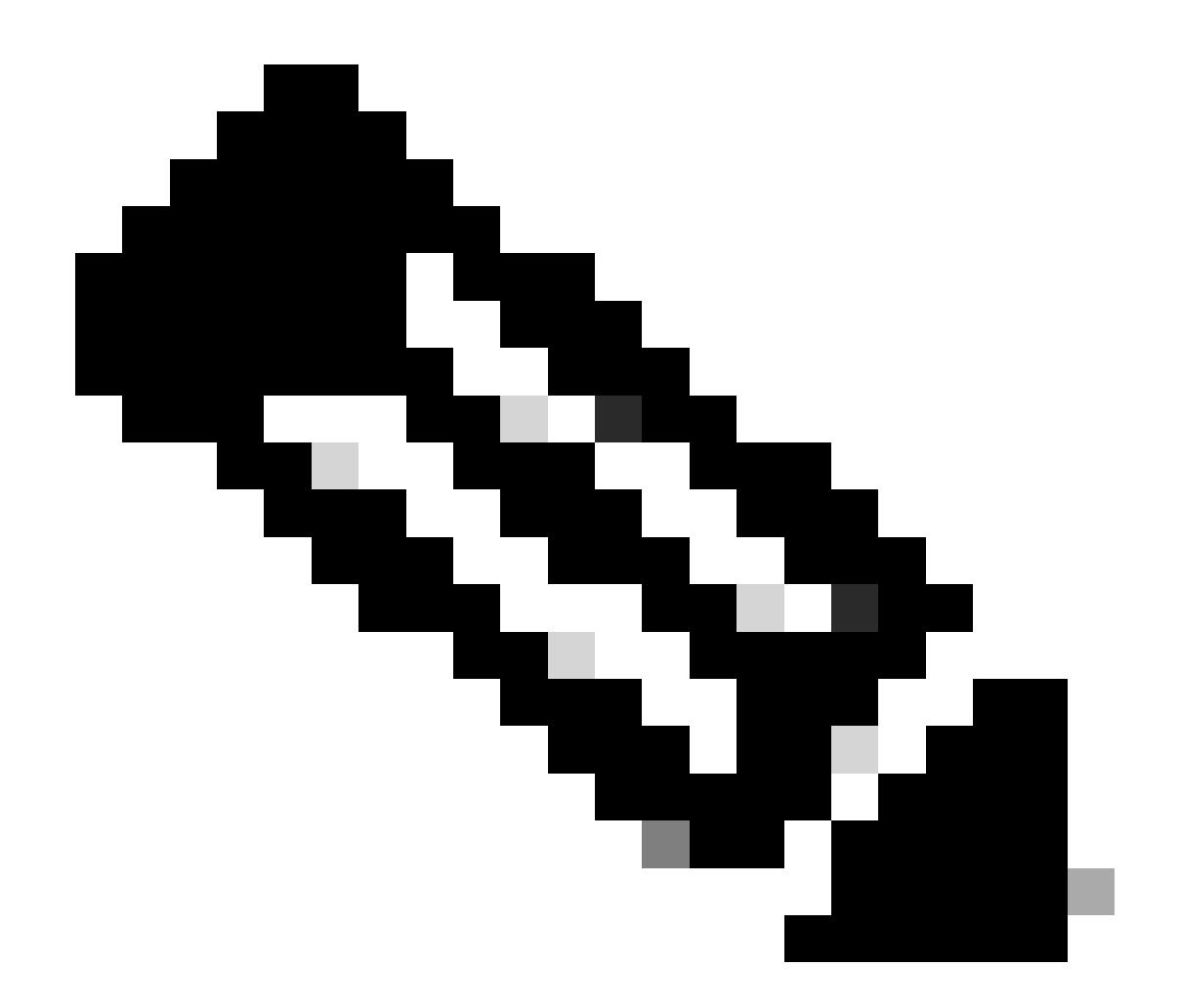

注:注:CLIを使用して設定するには、ルートにテンプレートを添付しないでください。 これを確認するには、show sdwan system statusを実行します。

### 方法2:インターフェイスでADを変更する

機能テンプレートによる設定

Feature templates > Add Template > Cisco VPN Interface Ethernet > Basic Configuration > IPv4 の順に移動します。Dynamic > DHCP Distanceをクリックします

DHCP Distanceを目的の値に変更します。

Feature Template > Add Template > Cisco VPN Interface Ethernet

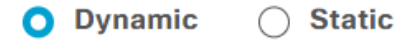

| DHCP Distance | DH | ICP | Distance |
|---------------|----|-----|----------|
|---------------|----|-----|----------|

| • | 20 |  |  |  |  |
|---|----|--|--|--|--|
|---|----|--|--|--|--|

saveテンプレートをクリックします。

機能テンプレートCisco VPN > IPv4 Route > New IPv4 Route > Prefixに移動します。プレフィッ クス0.0.0/0を追加します。0.0.0.0/0 >ネクストホップの追加のエントリを変更します。アドレ スフィールドでDHCPを指定します。

# Next Hop

| Address | Distance |   |
|---------|----------|---|
| DHCP    | ✓ 1      | Ō |

CLIを使用した設定

デフォルトのDHCPアドミニストレーティブディスタンスを変更するには、インターフェイス設 定でip dhcp client default-router distanceコマンドを使用します。

| <#root>                                   |
|-------------------------------------------|
| cEdge#                                    |
| config-transaction                        |
| cEdge(config)#                            |
| interface GigabitEthernet1                |
| cEdge(config-if)#                         |
| ip dhcp client default-router distance 20 |
| cEdge(config-if)#                         |
| commit                                    |

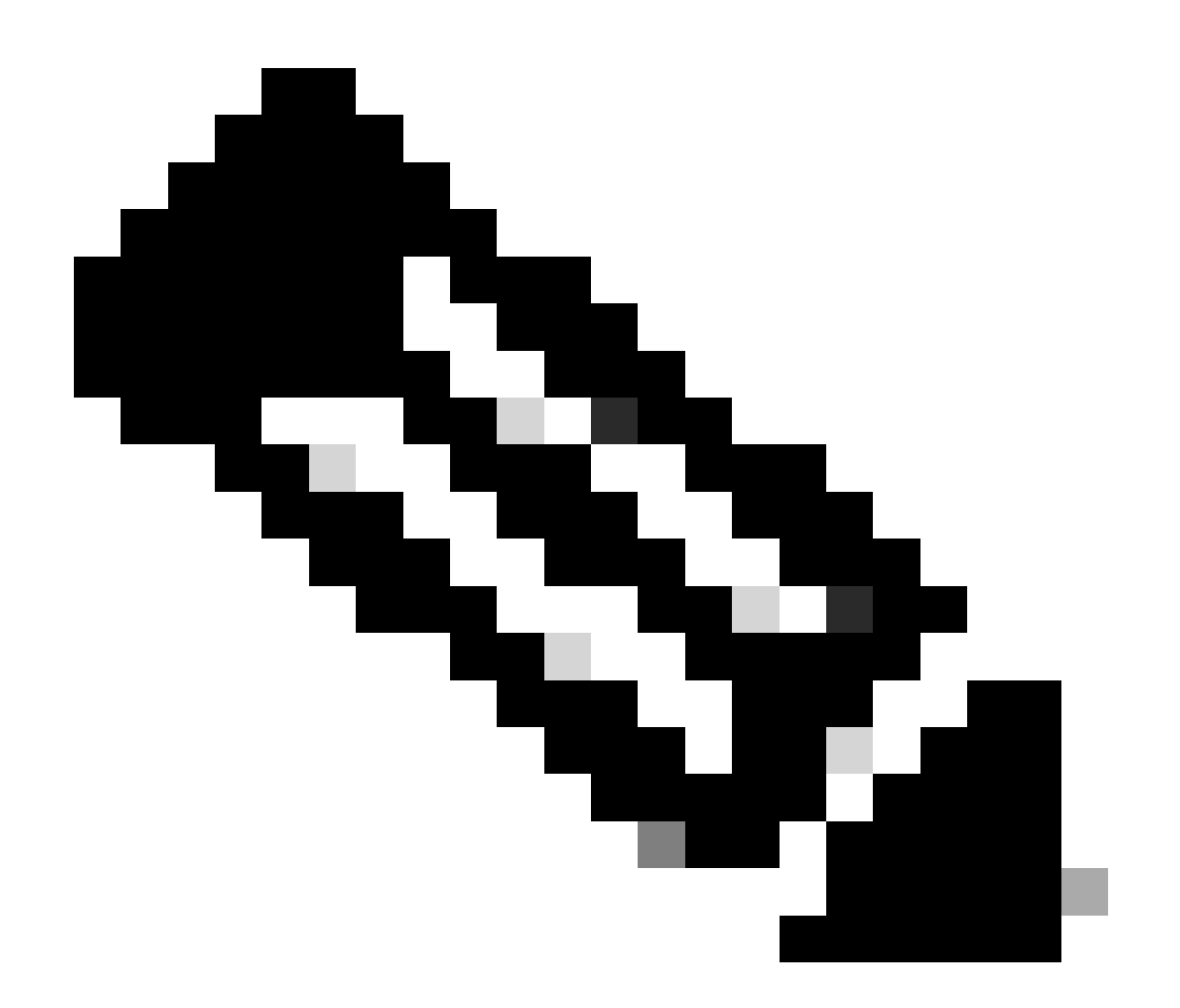

注:がVPNインターフェイスイーサネット機能テンプレートで設定されているため、この方法を使用しても、デフォルトルートのADを変更する必要はありません。

設定を有効にするには、デバイスは新しいディスカバリを実行するか、ディスカバリ – オファー – 要求 – 確認応答(DORA)サイクルが再度発生したときに実行する必要があります。

DHCP DORAを介して別のIPを取得するプロセスは、次のいずれかの方法で強制的に実行できます。

1. インターフェイスがクリアされると、特定のインターフェイスでハードウェアロジックがリセットされます。

<#root>

cEdge#

clear interface GigabitEthernet1

#### 2. DHCPリースをリリースします。

コマンドは、指定されたインターフェイスでDHCPリースの即時終了をトリガーします。IPアドレスを削除し、インターフェイスとの関連付けを解除したら、DHCPリースの更新を促進するために、コマンドrenew dhcp GigabitEthernet1を実行します。

<#root>

cEdge#

release dhcp GigabitEthernet1

cEdge#

renew dhcp GigabitEthernet1

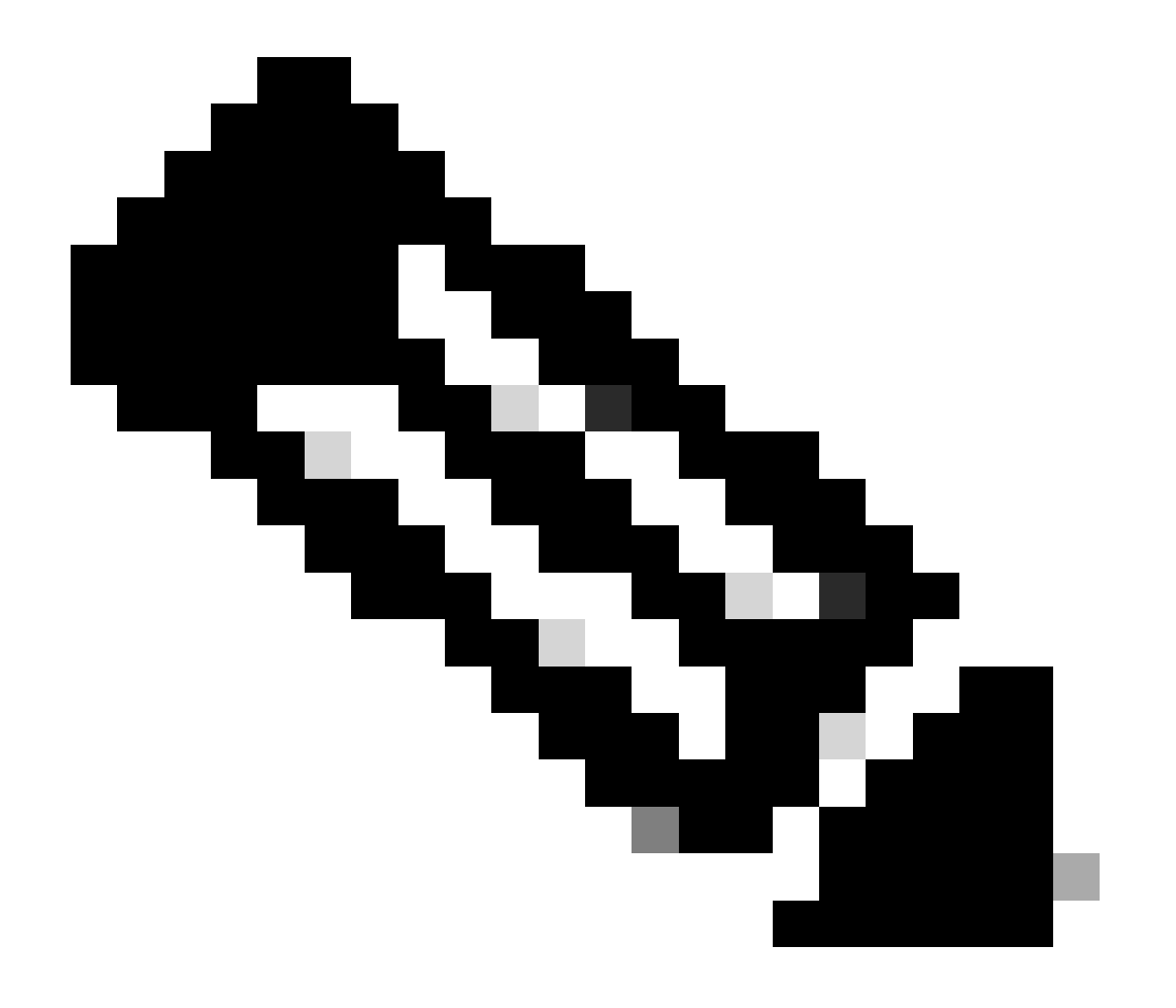

注:Cisco VPN機能テンプレートとCisco VPNインターフェイスイーサネット機能テンプレートの両方でアドミニストレーティブディスタンスが設定されている場合は、Cisco VPN機能テンプレートで設定されているプリファレンスが優先されます。

### 確認

設定されたDHCP ADが正しく機能していることを確認するには、表示されたコマンドを実行し、 IPルートの距離値に注目します。

<#root>

cEdge#

show ip route 0.0.0.0

Routing entry for 0.0.0.0/0, supernet Known via "static", distance

20

, metric 0, candidate default path Routing Descriptor Blocks: \* 192.168.32.1 Route metric is 0, traffic share count is 1

## 関連ドキュメント

アドミニストレーティブディスタンスの設定

翻訳について

シスコは世界中のユーザにそれぞれの言語でサポート コンテンツを提供するために、機械と人に よる翻訳を組み合わせて、本ドキュメントを翻訳しています。ただし、最高度の機械翻訳であっ ても、専門家による翻訳のような正確性は確保されません。シスコは、これら翻訳の正確性につ いて法的責任を負いません。原典である英語版(リンクからアクセス可能)もあわせて参照する ことを推奨します。